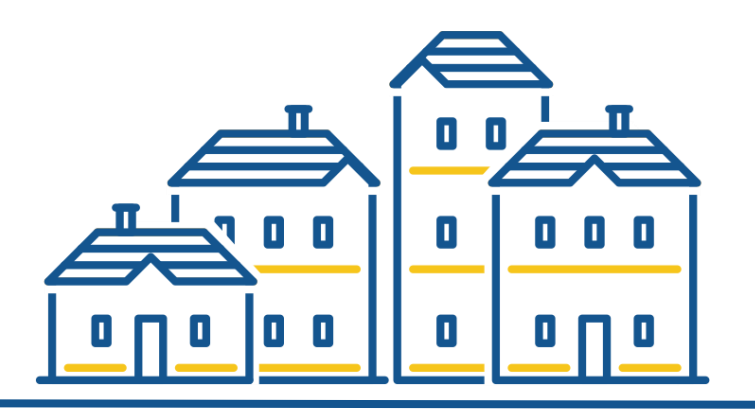

#### Massachusetts Balance of State Continuum of Care

# Welcome to the VESTAmator Report

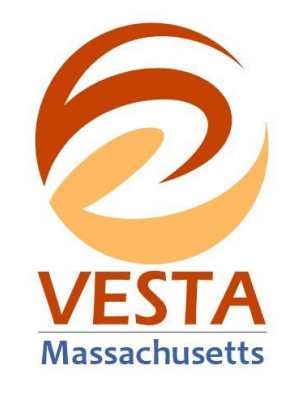

#### **VESTAmator Report**

#### Overview on how run the VESTAmator

- Displays available units in participating PH, RRH, and TH housing projects based on Available Units forms submitted by providers
- It also lists client matches for selected projects

#### Feel free to ask questions at anytime!

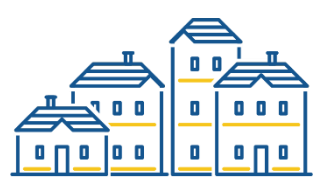

#### **VESTAmator Report and Front-End Projects**

- The VESTAmator relies on information configured in a project's Front-End
  - Project info Region and "This project participates in CE"
  - **CE Participation Status** Receives CE Referrals and CE Participation Status Start Date
  - Available Units Available and Unavailable units

Housing Navigators are not responsible for maintaining project's Front-End information or completing Available Unit forms, but it is helpful to understand the relationship between this information and the VESTAmator.

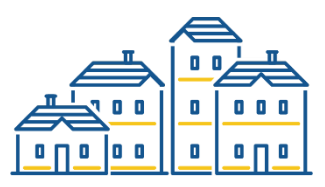

#### Front-End: Project Info

|      | Agency/project Info                                                                                             | Agency/project Info                                                                                                    |                                                                                                    |  |  |  |  |
|------|----------------------------------------------------------------------------------------------------|----------------------------------------------------------------------------------------------------|----------------------------------------------------------------------------------------------------|--|--|--|--|
| gion | Agency/project InfoGrantsBed/Unit InventoryUsersHMIS Participation StatusCE Participation StatusAvailable Units | <ul> <li>Agency/project Info</li> <li>DHCD is responsible for all Front En</li> <li>Name</li> <li>AI - Welco</li> <li>Type of entry          <ul> <li>Project type ?</li> <li>This is a joint component project</li> <li>Principal project site address ?</li> <li>City</li> <li>State</li> <li>ZIP</li> <li>Geocode ?</li> <li>COC Number</li> <li>Region</li> <li>Former CoC</li> <li>This project participates in coordinated entry</li> <li>Chronic dedication</li> <li>Continuum project</li> </ul> </li> </ul> | d records.<br>me Home<br>Project<br>3.1 Permanent supportive housing<br>No<br>180 Main Street<br>Gloucester<br>MA<br>01930<br>Gloucester - 250858<br>MA-516 - Massachusetts Balance of State CoC<br>Northshore<br>MA-510<br>Yes |  |  |  |  |

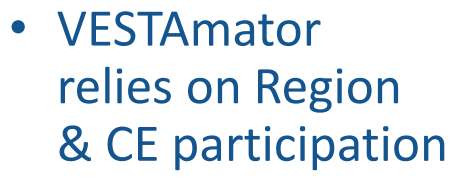

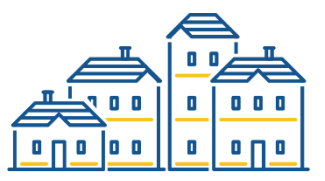

#### Front-End: CE Participation Status

|                                    | AI - Welcome Home         |                                       | ar<br>                                                |                                                      |                                    | - 10                  |             | 🧟 View as    | (default) 🗸 | S 🗄 🔒            |
|------------------------------------|---------------------------|---------------------------------------|-------------------------------------------------------|------------------------------------------------------|------------------------------------|-----------------------|-------------|--------------|-------------|------------------|
|                                    | Agency/project Info       | CE Participation                      | Status                                                |                                                      |                                    |                       |             |              |             |                  |
|                                    | Grants                    | Allows for multi<br>Participation Sta | ple forms to reflect char<br>atus record with a blank | nging status. At any give<br>CE Participation Status | en time, all projects<br>End Date. | with a blank "Operati | ng End Date | " should hav | e a CE      | 🕈 ADD            |
| Receives Referrals                 | Bed/Unit Inventory        | Date                                  | 💈 Date entered                                        | 🔕 For intake on                                      | 횓 Type                             | 🔕 Project             | User        |              |             |                  |
| and CE Participation<br>Start Date | Users                     | 9/14/2023                             | 9/14/2023                                             | 8/5/2021                                             | <mark>U</mark> pdate               | Al - Front End        | 0           | / EDIT       | X DELETE    | <b>O</b> HISTORY |
|                                    | THES Participation States |                                       | Project is a Coordina                                 | ted Entry Access Point N                             | Vo                                 |                       |             |              |             |                  |
|                                    | CE Participation Status   |                                       | Project Receives CE R                                 | leferrals Y                                          | ′es                                |                       |             |              |             |                  |
|                                    | Available Units           |                                       | CE Participation State                                | us Start Date 1                                      | /1/2018                            |                       |             |              |             |                  |
|                                    |                           |                                       | CE Participation Statu                                | s End Date                                           |                                    |                       |             |              |             |                  |

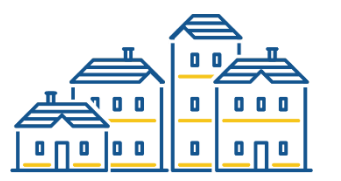

#### Front-End: Available Units

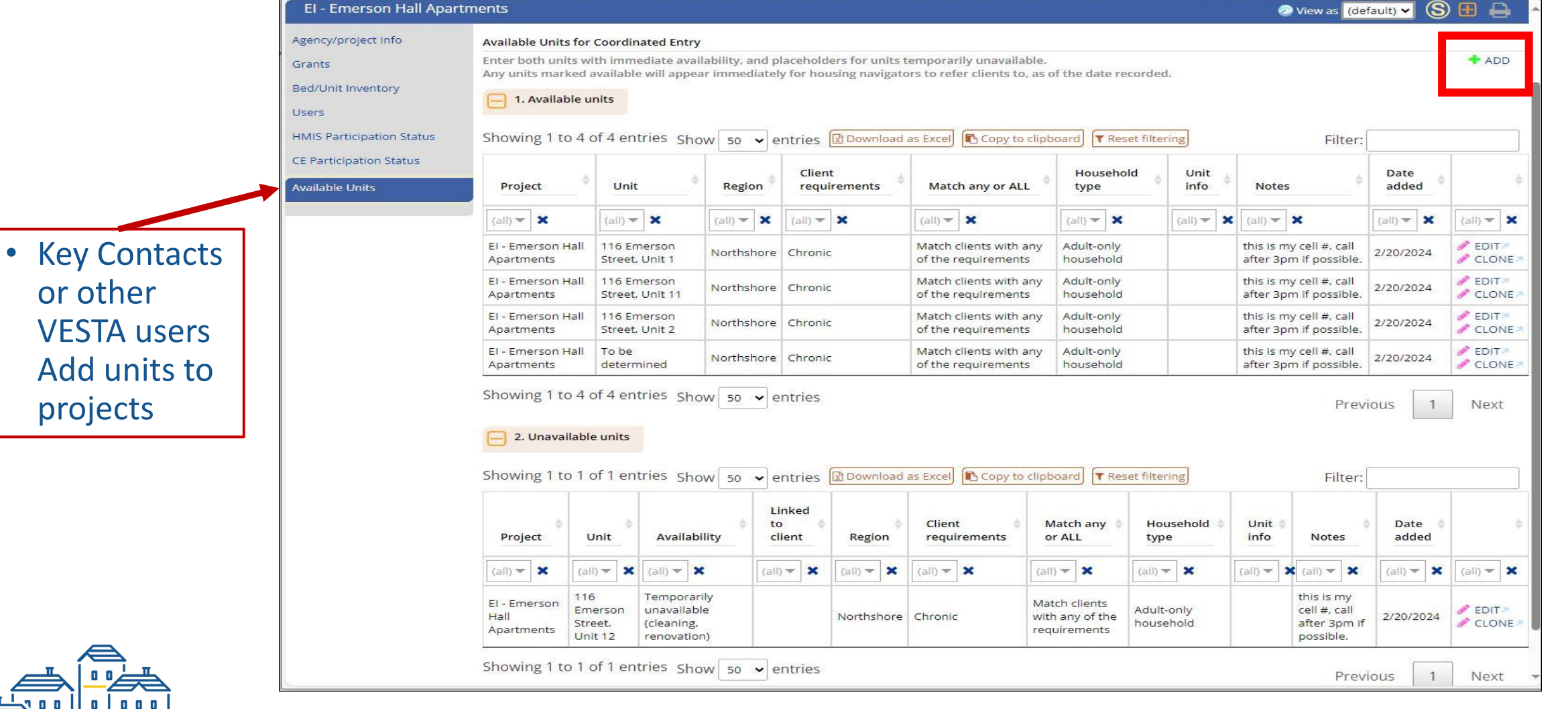

#### Front-End: Available Unit Details

| Enter both units with imm<br>Any units marked availab | nediate availability, and placeholders for units temporarily unavailable.<br>le will appear immediately for housing navigators to refer clients to, as of the date recorded. |                             |
|-------------------------------------------------------|----------------------------------------------------------------------------------------------------|-----------------------------|
| Date 2/20/2024                                        |                                                                                                    |                             |
| Rental assistance availab                             | sility ?                                                                                                    |                             |
| Street address                                        |                                                                                                    |                             |
| City                                                  |                                                                                                    |                             |
| Availability                                          | Available 🗸                                                                                                    |                             |
| Region                                                |                                                                                                    |                             |
|                                                       |                                                                                                    |                             |
| Client requirements                                   | Mental health disorder                                                                                                    | 55+                         |
| "Client                                               | Vouth Veterans                                                                                                    | Men                         |
| Dequiremente"                                         | Domestic violence Mental health disorder AND substance use disorder (must have bo                                                                                            | oth) 🗌 Women                |
| Requirements                                          | Substance use disorder Chronic                                                                                                    | RRH Level 1 - move-in ready |
|                                                       | HIV / AIDS No specific focus                                                                                                    |                             |
| Logic to use with choice                              | s above  Match clients with any of the requirements                                                                                                    |                             |
|                                                       | O Match clients with ALL of the requirements                                                                                                    |                             |
| Household type                                        |                                                                                                    |                             |
|                                                       | Family     Fither adult-only or family                                                                                                    |                             |
| Unit info                                             |                                                                                                    |                             |
|                                                       |                                                                                                    |                             |
|                                                       | Handicapped accessible                                                                                                    |                             |
|                                                       | Devices for the visually impaired                                                                                                    |                             |
|                                                       | Unit does NOT have a Lead Certificate                                                                                                    |                             |
| Number of bedrooms                                    | ▼                                                                                                    |                             |
| Contact person                                        |                                                                                                    |                             |
| Contact info                                          |                                                                                                    |                             |
| Notos                                                 |                                                                                                    |                             |
| Notes                                                 |                                                                                                    |                             |
| Unique unit identifier                                | 46a4ada8-21f9-4ad0-84b7-89e23b3996ce                                                                                                    |                             |
|                                                       |                                                                                                    |                             |
|                                                       | < CANCEL S                                                                                                    | SAVE > SAVE + ADD ANOTHER > |

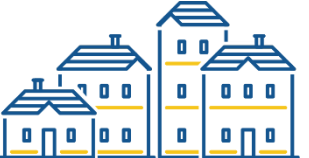

#### Available Units: Rental Assistance Availability

**Rental assistance** projects (such as RRH), Select the checkbox indicating that it is rental Assistance. That will replace the address fields with a "Name" field in which the opening must be given a descriptive name.

| Enter both units with<br>Any units marked ava | i immediate availability, and placeholders for units temporarily unavailable.<br>ailable will appear immediately for housing navigators to refer clients to, as of the date recorded. |
|-----------------------------------------------|----------------------------------------------------------------------------------------------------|
| Date 2/20/2024                                |                                                                                                    |
| Rental assistance av                          | ailability 🥐 🔲                                                                                                    |
| Street address<br>City                        | Funding is available but there is no unit secured yet.<br>The client will have to find and lease a unit with the<br>available funds.                                                  |
| Availabilit <mark>y</mark>                    | Available                                                                                                    |
|                                               |                                                                                                    |
|                                               | Date 2/27/2024                                                                                                    |
|                                               | Rental assistance availability 🥐 🗸                                                                                                    |
|                                               | Name                                                                                                    |

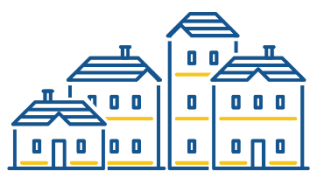

#### Run the VESTAmator report

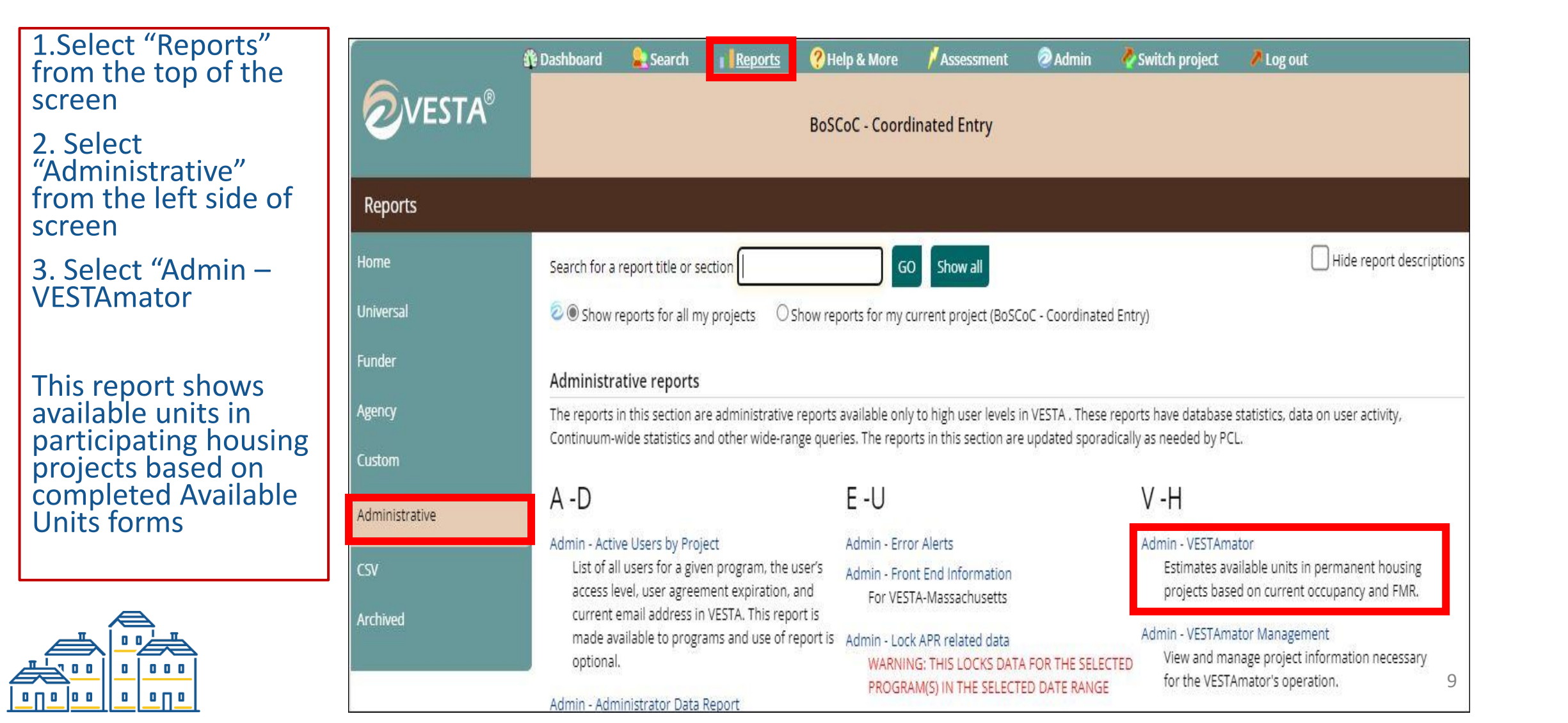

## Admin - VESTAmator

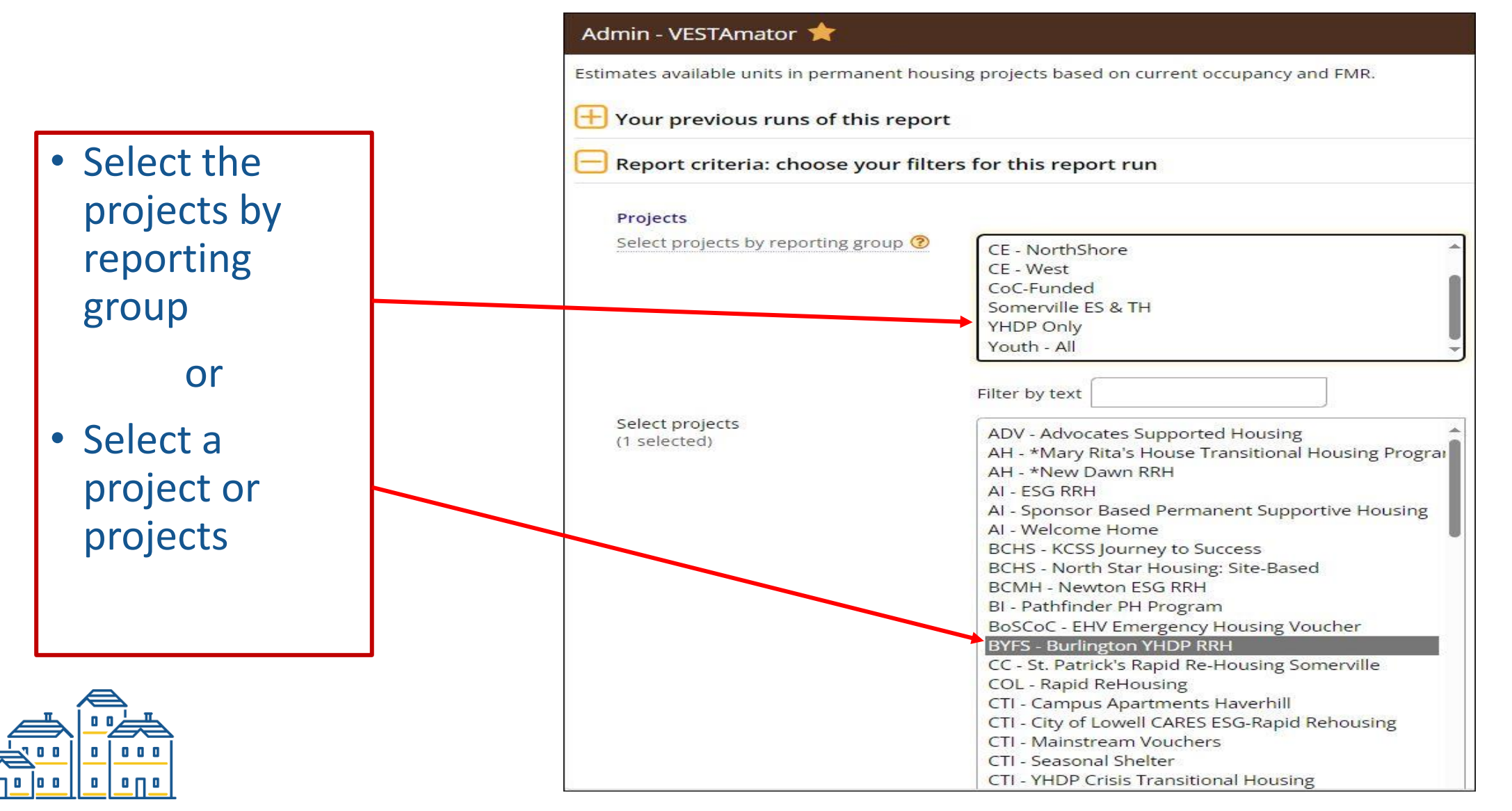

### **VESTAmator: Select projects by Reporting** Group

| roject Reporting Group tip:                               | Select projects by reporting group 🕲 | CE - Metro<br>CE - North Middlesex<br>CE - NorthShore                                                                                                    |                                                                                                    |
|-----------------------------------------------------------|--------------------------------------|----------------------------------------------------------------------------------------------------|----------------------------------------------------------------------------------------------------|
| <ul><li> Run daily</li><li> Review clients with</li></ul> |                                      | CE - West<br>CoC-Funded<br>Somerville ES & TH                                                                                                    | Select all Clear all Include Z-ed out projects                                                                                                    |
| highest CE scores                                         | Select projects<br>(18 selected)     | ADV - Advocates Supported Housing<br>AH - *Mary Rita's House Transitional Housing Program<br>AH - *New Dawn RRH<br>AI - ESG RRH<br>AI - Sponsor Based Permanent Supportive Housing<br>AI - Welcome Home<br>BCHS - KCSS Journey to Success<br>BCHS - North Star Housing: Site-Based<br>BCMH - Newton ESG RRH<br>BI - Pathfinder PH Program<br>BoSCoC - EHV Emergency Housing Voucher<br>BYFS - Burlington YHDP RRH<br>CC - St. Patrick's Rapid Re-Housing Somerville<br>COL - Rapid ReHousing<br>CTI - Campus Apartments Haverhill<br>CTI - City of Lowell CARES ESG-Rapid Rehousing<br>CTI - Mainstream Vouchers<br>CTI - Seasonal Shelter | <ul> <li>Or select by type</li> <li>You selected</li> <li>BI - Pathfinder PH Program</li> <li>BoSCoC - EHV Emergency Housing Voucher</li> <li>BYFS - Burlington YHDP RRH</li> <li>CTI - City of Lowell CARES ESG-Rapid Rehousing</li> <li>CTI - VHDP Crisis Transitional Housing</li> <li>CTI - YHDP Joint - RRH</li> <li>CTI - YHDP Joint - RRH</li> <li>CTI - Youth TH-RRH - Rapid Rehousing</li> <li>CTI - Youth TH-RRH - Transitional Housing</li> <li>DMH - NESST - North East Scattered Site Tenancy</li> <li>ECHS - E-Nav ESG Rapid ReHousing MA-516 ESG</li> <li>ECHS - MHSA Rapid Re-Housing ESG</li> <li>HH - GBTB Greater Boston Tenant Based Dept of Mental Health</li> <li>HH - GBTB Greater Boston Tenant Based Heading Home</li> <li>IHR - Julie House</li> <li>SMOC - Lowell PSH</li> <li>SMOC - LTLC Sponsor Based Permanent Supportive Housing Lowe</li> </ul> |

#### VESTAmator: Select project(s)

#### Project selection tip:

 If you select a single project the list of matched clients will be shorter for you

| Select projects                           |                                                                                                    | You selected                           |
|-------------------------------------------|----------------------------------------------------------------------------------------------------|----------------------------------------|
| (1 selected)                              | ADV - Advocates Supported Housing<br>AH - *Mary Rita's House Transitional Housing Program<br>AH - *New Dawn RRH<br>AI - ESG RRH<br>AI - Sponsor Based Permanent Supportive Housing<br>AI - Welcome Home<br>BCHS - KCSS Journey to Success<br>BCHS - North Star Housing; Site-Based<br>BCMH - Newton ESG RRH<br>BI - Pathfinder PH Program<br>BoSCoC - EHV Emergency Housing Voucher<br>BYFS - Burlington YHDP RRH<br>CC - St. Patrick's Rapid Re-Housing Somerville<br>COL - Rapid ReHousing<br>CTI - Campus Apartments Haverhill<br>CTI - City of Lowell CARES ESG-Rapid Rehousing<br>CTI - Mainstream Vouchers<br>CTI - Seasonal Shelter<br>CTI - YHDP Joint - RRH | BYFS - Burlington YHDP RRH             |
| Turn off strict PSH/RRH matching          |                                                                                                    | C Refresh options based on selected pr |
| Turn off strict region matching           |                                                                                                    |                                        |
| rum on strict region matching             |                                                                                                    |                                        |
| Show DV comparable scores                 |                                                                                                    |                                        |
|                                           | 📀 🗌 View column/field names 🛛 💿 Show cell position n                                                                                                    | markers 🕏                              |
|                                           |                                                                                                    |                                        |
| Select a section to run<br>(all selected) | Show/hide                                                                                                    |                                        |

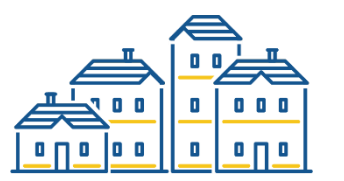

#### **Select Options**

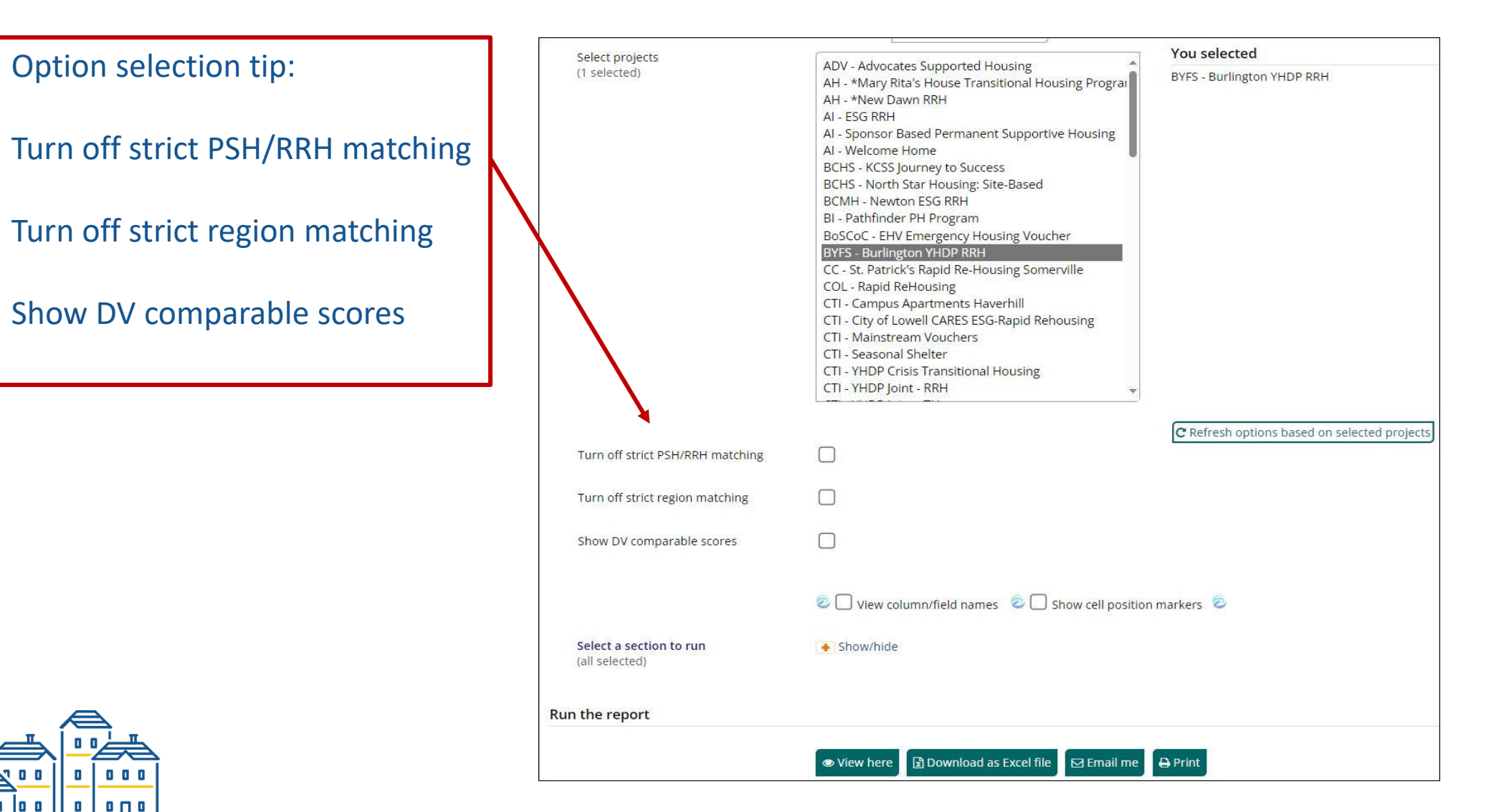

#### **Select Options**

Turn off strict PSH/RRH matching – to show eligible clients regardless of whether they are geared to PSH or RRH

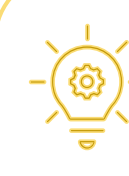

 Tip: When eligible clients cannot be found, start by selecting only one of these toggles at a time.

- Turn off strict region matching to show eligible clients from any region
- Show DV comparable scores the score contains all scored elements from the CE Assessment plus the CE Quick Screen score and time homeless

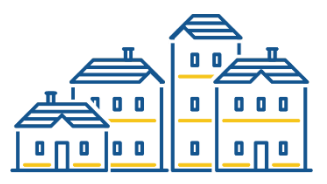

### **Results Section 1: Project Availability**

1. Projects with availability

| Showing 1 t                           | howing 1 to 7 of 7 entries Download as Excel Copy to clipboard Activate filtering Filter: |                               |        |                        |                                     |                                 |               |              |                                    |                                        |                                          |                             |
|---------------------------------------|-------------------------------------------------------------------------------------------|-------------------------------|--------|------------------------|-------------------------------------|---------------------------------|---------------|--------------|------------------------------------|----------------------------------------|------------------------------------------|-----------------------------|
| Project<br>Name                       | Rental<br>Assistance<br>Availability                                                      | Address<br>or<br>Unit<br>Name | Region | Client<br>Requirements | Match Any or<br>ALL<br>Requirements | Household<br>Type               | #<br>Bedrooms | Unit<br>Info | Contact<br>Person                  | Contact Info                           | Notes                                    | \$                          |
| BYFS -<br>Burlington<br>YHDP RRH<br>? | Yes                                                                                       | Available<br>Unit 2           | YHDP   | Youth                  | any                                 | Either adult-<br>only or family |               |              | Catherin<br>Torres<br>Iparraguirre | 7815051105 -<br>ctorres@burlington.org | Contact<br>Monday<br>through<br>Thursday | €<br>Find<br>clients        |
| BYFS -<br>Burlington<br>YHDP RRH<br>? | Yes                                                                                       | Unit 3                        | YHDP   | Youth                  | any                                 | Either adult-<br>only or family |               |              | Catherin<br>Torres<br>Iparraguirre | 7815051105 -<br>ctorres@burlington.org | Contact<br>Monday<br>through<br>Thursday | <b>♥</b><br>Find<br>clients |
| BYFS -<br>Burlington<br>YHDP RRH<br>? | Yes                                                                                       | Unit 4                        | YHDP   | Youth                  | any                                 | Either adult-<br>only or family |               |              | Catherin<br>Torres<br>Iparraguirre | 7815051105 -<br>ctorres@burlington.org | Contact<br>Monday<br>through<br>Thursday | ♥<br>Find<br>clients        |
|                                       |                                                                                           |                               |        |                        |                                     |                                 |               |              |                                    |                                        |                                          |                             |

Use the "Find clients" feature to show the clients matched to a single unit or scroll to Results Section 2

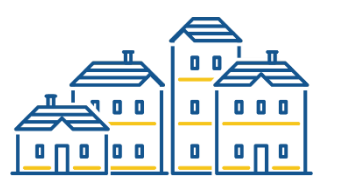

# Results Section 2: Client matches for selected projects

- 2. Client matches for selected projects
- · Clients are matched to projects by household type, number of bedrooms, and regions.
- For PSH projects, clients also must be chronically homeless, AND have at least one characteristic matching the project's target populations.
- Only clients with no outstanding housing referrals are included.

| Project<br>name                  | Unit<br>name        | Client    | Total<br>score | Client<br>type | Household size | Bedrooms<br>needed | Preferred<br>Regions | Client<br>Profile ⑦ | Matched<br>on | Refer<br>client |
|----------------------------------|---------------------|-----------|----------------|----------------|----------------|--------------------|----------------------|---------------------|---------------|-----------------|
| (all) 💌 🗙                        | (all) 🕶 🗙           | (all) 🕶 🗙 | (all) 🔻 🗙      | (all) 🕶 🗙      | (ali) 💌 🗙      | (all) 🕶 🗙          | (all) 🕶 🗙            | (all) 🕶 🗙           | (all) 🔻 🗙     | (all) 🕶 🗙       |
| BYFS -<br>Burlington<br>YHDP RRH | Available<br>Unit 2 |           | 125            | RRH            | 1              | 1                  | YHDP                 | ?                   | Youth         | Refer 7         |
| BYFS -<br>Burlington<br>YHDP RRH | Available<br>Unit 2 |           | 106            | RRH            | 1              | 1                  | YHDP                 | ?                   | Youth         | Refer           |
| BYFS -<br>Burlington<br>YHDP RRH | Available<br>Unit 2 |           | 99             | RRH            | 1              | 1                  | YHDP                 | ?                   | Youth         | Refer           |

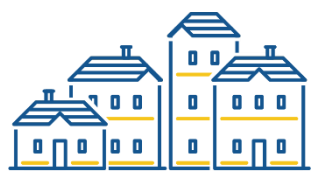

#### Filter & Sorting Options

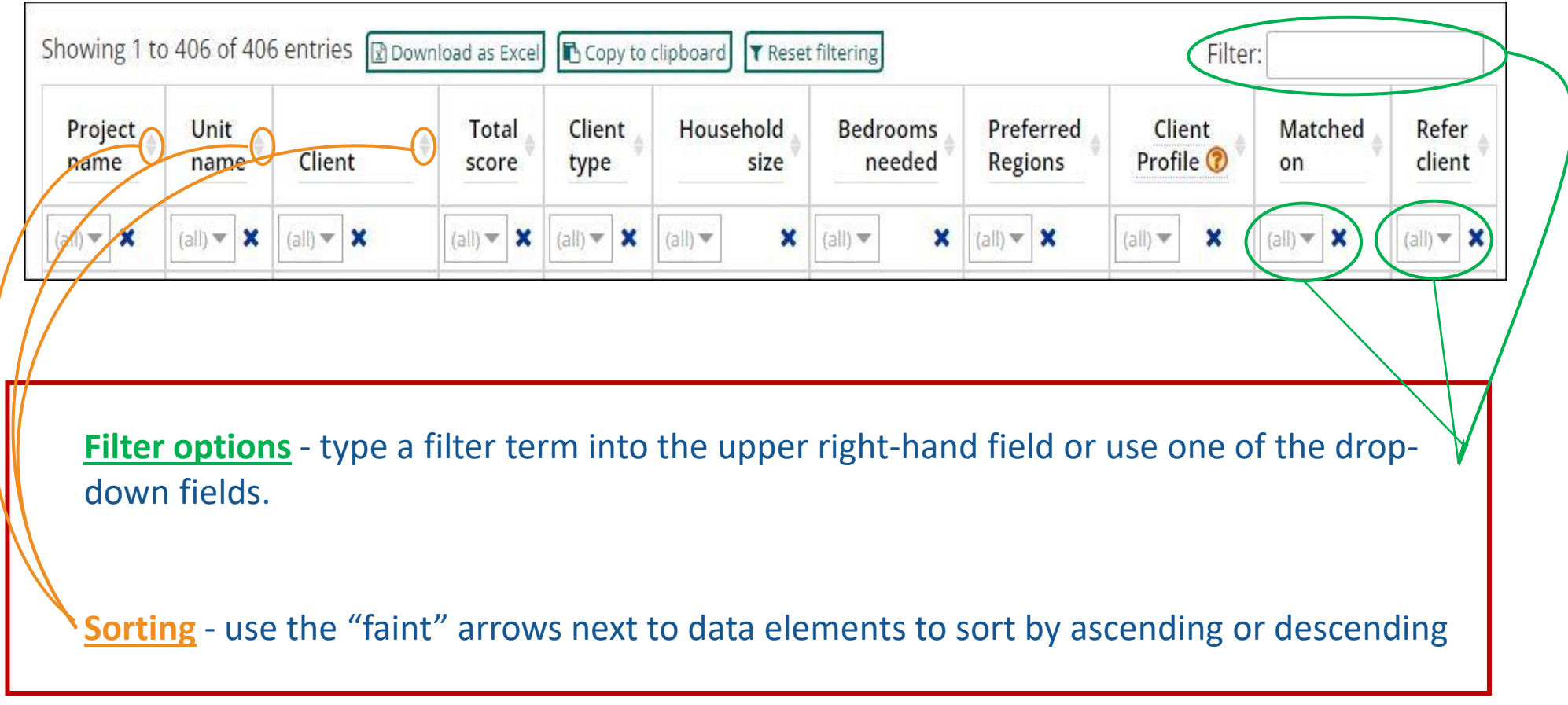

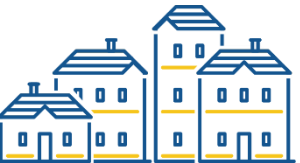

### **Referring Clients to Project Openings**

There are only two ways to correctly refer a client to a project opening in VESTA:

1. From section 2. of the VESTAmator report click the Refer button in the right column of the client you want to refer:

| 2. Client matches for selected projects 🚯 Help                                                    |                     |           |                |                |                   |                    |                      |                     | 0          |                 |
|---------------------------------------------------------------------------------------------------|---------------------|-----------|----------------|----------------|-------------------|--------------------|----------------------|---------------------|------------|-----------------|
| Showing 1 to 399 of 399 entries 😰 Download as Excel 🗈 Copy to clipboard 🔽 Reset filtering Filter: |                     |           |                |                |                   |                    |                      |                     |            |                 |
| Project name                                                                                      | Unit<br>name        | Client    | Total<br>score | Client<br>type | Household<br>size | Bedrooms<br>needed | Preferred<br>Regions | Client<br>Profile ⑦ | Matched on | Refer<br>client |
| (all) 🔻 🗙                                                                                         | (all) 🔻 🗙           | (all) 🔻 🗙 | (all) 🔻 🗙      | (all) 🔻 🗙      | (all) 🔻 🗙         | (all) 🔻 🗙          | (all) 🔻 🗙            | (all) 🔻 🗙           | (all) 🔻 🗙  | (all) 🔻 🗙       |
| BYFS - Burlington<br>YHDP RRH                                                                     | Available<br>Unit 2 |           | 125            | RRH            | 1                 | 1                  | YHDP                 | ?                   | Youth      | Refer           |

2. From the Client Summary page:
 ✓ Client Summary
 (i) Latest assessment overview
 Latest Assessment was on 12/19/2023 with a score of 66. > VIEW
 This client is not chronically homeless and should go to Rapid Re-Housing.
 (i) There are no pending intakes to a housing project.
 (i) There are no pending with the VESTAmator

### Refer a Client – Method 1

| Fill out the     |  |  |  |  |  |  |
|------------------|--|--|--|--|--|--|
| referral details |  |  |  |  |  |  |
| and save.        |  |  |  |  |  |  |

Is the Unique Unit Identifier present? An electronic referral in VESTA will <u>only</u> take place if there is a Unique Unit ID on this form. If this field is blank, it means that you did not use one of the two referral methods described on the prior slide and the provider will NOT receive notice of the referral.

0 0

| Add new Coordinated Ent          | ry Event for Peppermint Sidewalk (Peppermint7340)                                                                               |
|----------------------------------|----------------------------------------------------------------------------------------------------|
| Use this form to record client r | eferrals to housing and services.                                                                                               |
| Date 2/23/2024                   |                                                                                                    |
| Current living situation         | Place not meant for habitation (e.g., a vehicle, an abandoned building, bus/train/subway station/airport or anywhere outside) 🗸 |
| Living situation verified by ?   | DC                                                                                                    |
| Event                            | Referral to RRH project resource opening                                                                                        |
| ➔ Proposed match                 | BYFS - Burlington YHDP RRH                                                                                                    |
| Unique unit identifier           | c09596f8-cbae-4b70-8d08-417916ef5170                                                                                            |
| → Referral result                | Successful referral: client accepted                                                                                            |
| → Date of result                 | 2/23/2024                                                                                                    |
| Note                             | All parties agreed. Client accepted the unit.                                                                                   |
|                                  | 45 of 2500 > CHECK SPELLING > ZOOM                                                                                              |
|                                  | < CANCEL SAVE >                                                                                                    |

#### Receiving Referrals

|                                             | <u>Dashboard</u> Search Reports       BYFS - Burlington YHDP RRH     (click h | Help & More Admin Noviet Log out          Help & More       Admin       Switch project       Log out         ere to view an active client)       Add a client / intake a client |                                                                                                    |
|---------------------------------------------|-------------------------------------------------------------------------------|----------------------------------------------------------------------------------------------------|----------------------------------------------------------------------------------------------------|
|                                             | RH with HMIS Admin user level.                                                |                                                                                                    |                                                                                                    |
| Referrals will                              | In the Last 365 Days                                                          | What's Up with My Data?                                                                                                    | What I Need To Know                                                                                                    |
| display under                               | of Stay                                                                       | Timely Data Entry in the Last Year                                                                                                    | Pending Intakes ?                                                                                                    |
| the housing<br>project's<br>"What I Need    | Average 4 months, 4 days                                                      | % entered<br>(Goal: 100%) real time                                                                                                    | Filter:<br>> Greene2136 <b>Phone: 16175731399; Email:</b><br>donna.curley@mass.gov<br>Added 2/23/2024 1:16:36 PM <b>X</b> 7 |
| To Know"<br>section on the                  |                                                                               | Intake 100% 🧑 🔎                                                                                                    | > Honesty6833 Phone: 513-555-1212; Email:<br>techsupport@partnershipcenter.net<br>Added 2/23/2024 1:17:10 PM X 7            |
| project<br>dashboard as a<br>Pending Intake | Time from Start to Move-in                                                    | Exit 100%                                                                                                    | Incomplete intakes and exits ?                                                                                              |

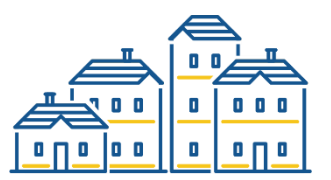

### Referring Clients to Projects – Method 2

# There are only two ways to correctly refer a client to a project opening in VESTA:

2. From the Client Summary page:

Select the "Refer to housing with the VESTAmator

| V Client Summary                                                           |      |
|----------------------------------------------------------------------------|------|
| O Latest assessment overview                                               |      |
| Latest Assessment was on <b>12/19/2023</b> with a score of <b>66</b> . > V | VIEW |
| This client is not chronically homeless and should go to Rapid Re-Housing. |      |
| There are no pending intakes to a housing project.                         |      |
| Refer to housing with the VESTAmator                                       |      |
|                                                                            |      |

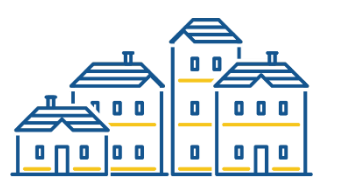

#### Refer to housing with Method 2

Choose "Select" and the project will show in the "Proposed match" section, save the form to create the referral

| idd new Coordinated Entry Event id            | or Peace Cl   | everly (Pe           | eace9547)                              |                                                  |                                                                           |                      |                    |        |
|-----------------------------------------------|---------------|----------------------|----------------------------------------|--------------------------------------------------|---------------------------------------------------------------------------|----------------------|--------------------|--------|
| Use this form to record client referrals to h | ousing and se | ervices.             |                                        |                                                  |                                                                           |                      |                    |        |
| Date 2/27/2024                                |               |                      |                                        |                                                  |                                                                           |                      |                    |        |
| Select a target project using the VESTAm      | ator          | <b>ପ</b> M<br>ବ୍ତ In | atch rank of 1 is<br>dicates a joint c | best, 99 means no dire<br>omponent project - che | ect match on client characteristics<br>eck with provider for availability | Search this table:   |                    |        |
| Match rank Project name                       | Unit Name     | Project ty           | /pe Total active                       | clients Total pending c                          | lients Region                                                             |                      | Target populations | 5      |
| Exact matches based on project                | ct type, re   | gion, hou            | usehold type                           | and bedrooms                                     |                                                                           |                      |                    |        |
| SHC - PASS Rapid Re-housing                   | 2134 Alpine F | N RRH                | 3                                      | 0                                                | Metro, North Middlesex, Northsh                                           | ore, VSP, West, YHDP | Domestic violence  | Select |
| Matches based on these client charact         | teristics     |                      |                                        |                                                  |                                                                           |                      |                    |        |
| Household size: 1; Number of bedrooms:        | 1; Preferred  | regions: No          | orthshore; Client                      | characteristics: Menta                           | I health disorder,Disability,Veterans,                                    | 55+,Men              |                    |        |
| Your selection is recorded below. Click "     | SAVE" to com  | plete the r          | eferral and crea                       | te a pending intake at                           | the selected project.                                                     |                      |                    |        |
|                                               |               |                      |                                        |                                                  |                                                                           |                      |                    |        |
| Event                                         | Referral to   | RRH projec           | t resource open                        | ing                                              | ~                                                                         |                      |                    |        |
| ➔ Proposed match                              | SHC - PASS    | Rapid Re-h           | ousing                                 |                                                  |                                                                           |                      |                    |        |
| Unique unit identifier                        | e2b9ce21-3    | 4a9-4b05-9           | a97-dafe12c3ce                         | 7f                                               |                                                                           |                      |                    |        |
| Note                                          |               |                      |                                        | 754 F.                                           |                                                                           |                      |                    |        |
|                                               |               |                      |                                        |                                                  |                                                                           |                      |                    |        |
|                                               | 1             |                      |                                        |                                                  |                                                                           |                      |                    |        |
|                                               |               |                      |                                        |                                                  |                                                                           |                      |                    |        |
|                                               |               |                      |                                        |                                                  |                                                                           |                      |                    |        |
|                                               |               |                      |                                        |                                                  |                                                                           |                      |                    |        |
|                                               |               |                      |                                        |                                                  |                                                                           |                      |                    |        |
|                                               |               |                      |                                        |                                                  |                                                                           |                      |                    |        |
|                                               |               |                      |                                        |                                                  |                                                                           |                      |                    |        |

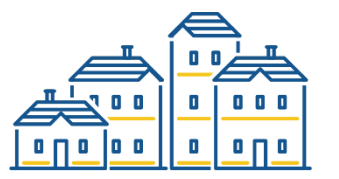

#### Client Summary referral

The referral with show as a "Proposed match" in the projects Pending Intake list

| Late      | est assessment overview                                               |
|-----------|-----------------------------------------------------------------------|
| Latest    | Assessment was on <b>5/30/2023</b> with a score of <b>54</b> . > VIEW |
| O No      | Housing Preferences form has been recorded. 💠 ADD                     |
| This clie | ent is not chronically homeless and should go to Rapid Re-Housing.    |

| Wł                             | nat I Need To Know      |   |
|--------------------------------|-------------------------|---|
| Pending Intakes <mark>?</mark> |                         | 2 |
| Filter:                        |                         |   |
| > Peace9547 Phon               | e: 513-555-1212; Email: |   |
| Added 2/27/20                  | partnershipcenter.net   |   |

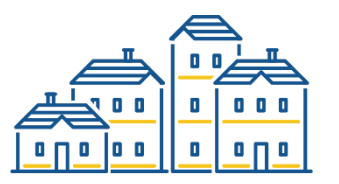

#### **Running Reports – Enhance your view**

- View here displays the report on your screen
- Download as Excel file opens an excel spreadsheet of the report
- Email me will e-mail you an Excel spreadsheet of the report (this is very useful when running large reports)
- Print to print your report

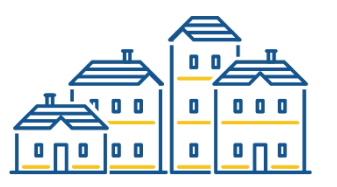

# Thank you!

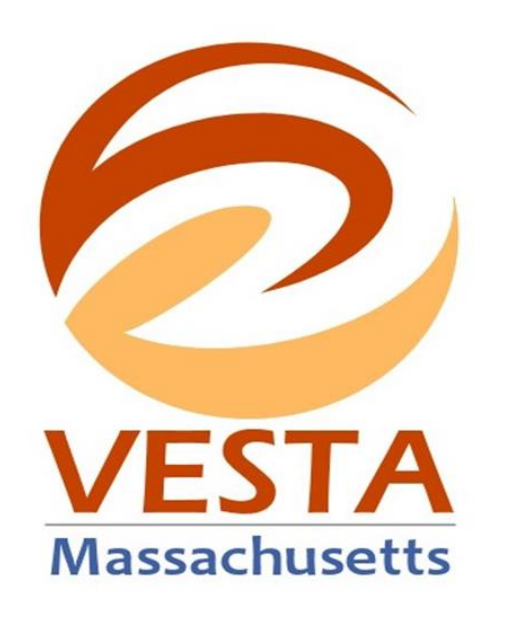

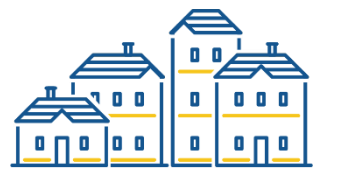